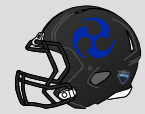

# 【パナソニック インパルス】 レプリカTシャツ・レプリカユニフォーム 注文方法について

作成日:2023.11.06 更新日:2023.11.08

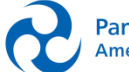

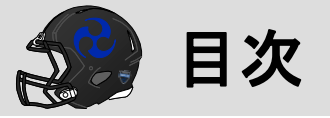

## <u>1. レプリカTシャツの注文方法について</u>

# <u>2. レプリカユニフォームの注文方法について</u>

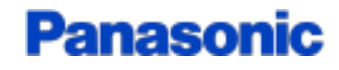

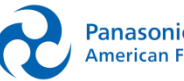

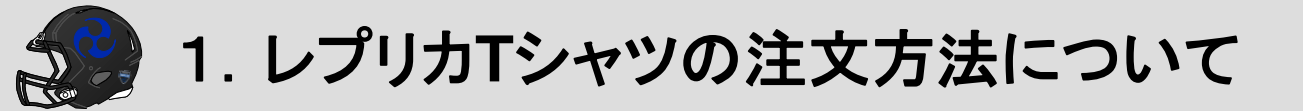

#### 【レプリカTシャツ】

- : パナソニックインパルス オリジナルユニフォームTシャツ 商品名
- 販売元 : STUDIO21
- 商品サイト: <a href="http://studio21.shop8.makeshop.jp/shopdetail/00000002943/ct99/page2/order/">http://studio21.shop8.makeshop.jp/shopdetail/00000002943/ct99/page2/order/</a>
- 価格 :税込1枚 4,400円~ (サイズにより変動します)
- サイズ :S~5L

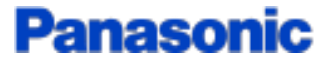

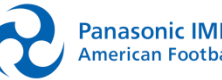

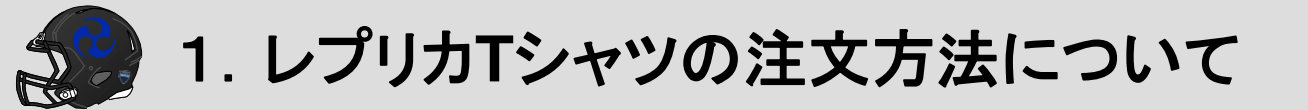

1. 販売元のSTUDIO21の商品サイトへアクセスしてください

商品サイトのURL

http://studio21.shop8.makeshop.jp/shopdetail/00000002943/ct99/page2/order/

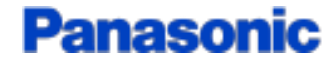

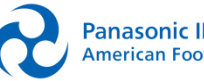

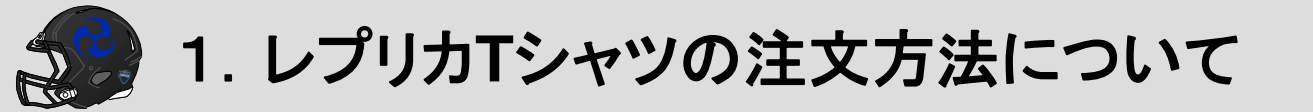

2. 商品サイトで数量、サイズ、ご希望のお名前、ご希望の番号を入力して いただき、「買い物かごに入れる」を押してください

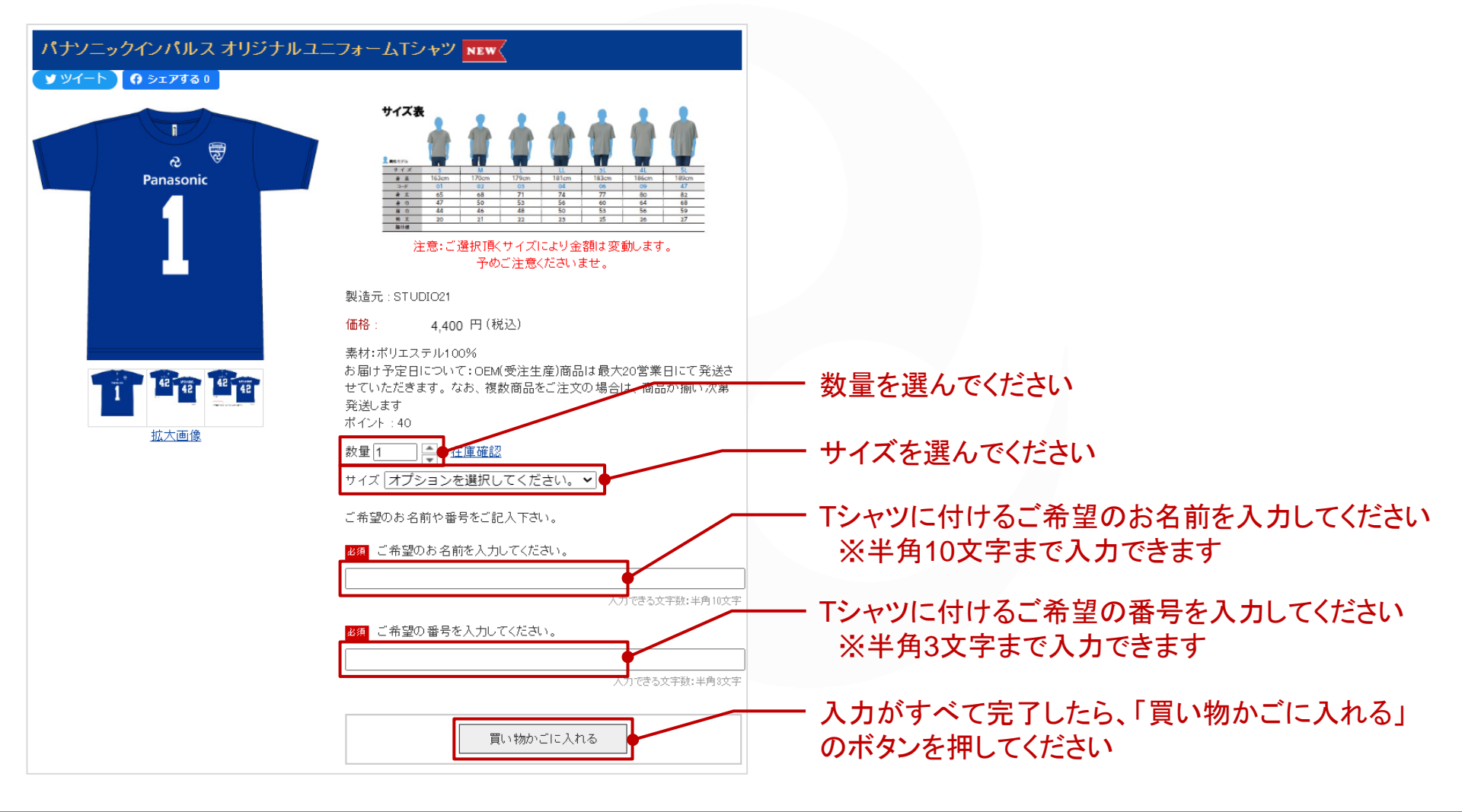

Pa An

1. レプリカTシャツの注文方法について

3. 買い物かごの内容を確認し、間違いが無ければ「注文する」を押してください

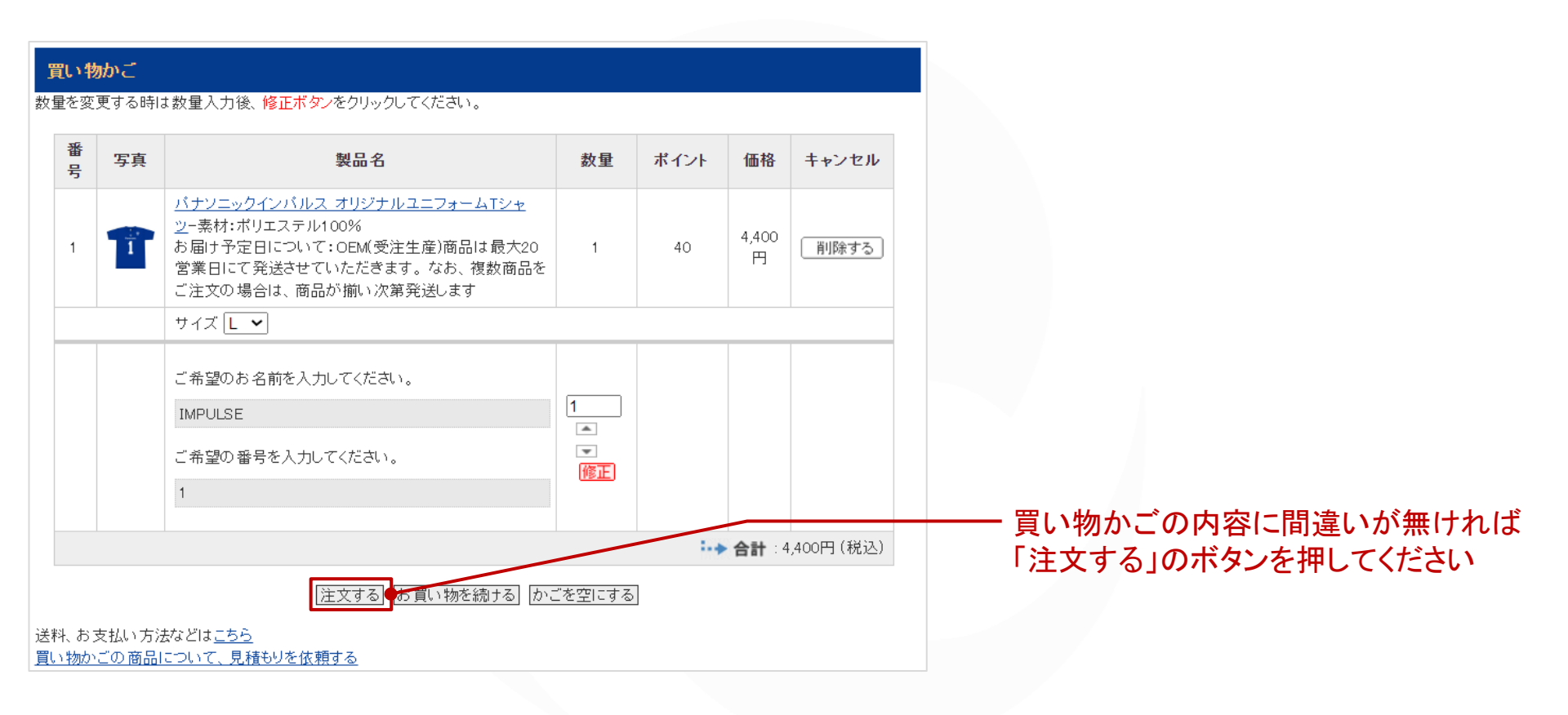

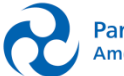

5

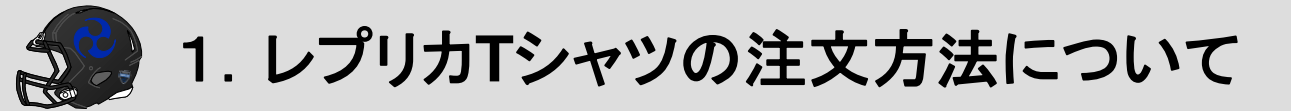

#### 4. STUDIO21の会員情報を入力してください(任意)

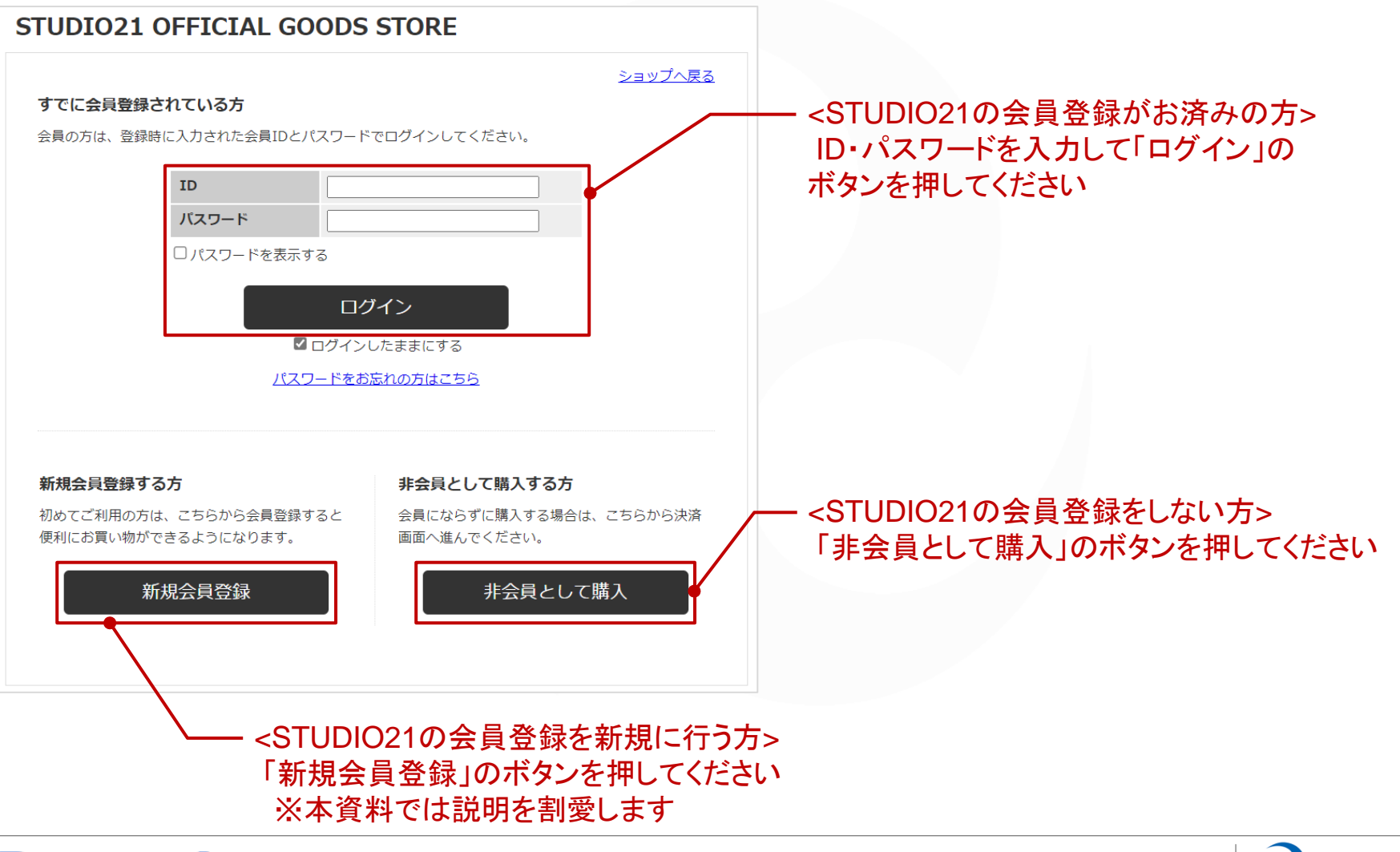

#### Panasonic

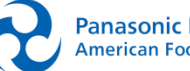

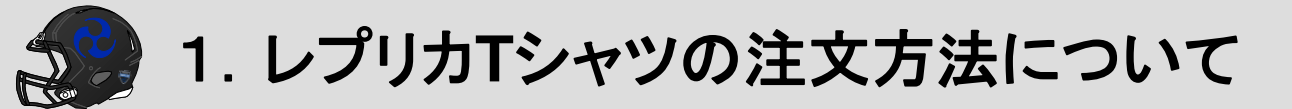

5. 画面の指示に従って、お届け先の入力、決済・配送方法選択、注文内容確認 を進めてください

|      | 1. お届け先の                                                                            | 入力 2. 決済・配送方法選択                                           | <b>3.</b> 注文内容確認        | <b>4.</b> 注文完了 |           |
|------|-------------------------------------------------------------------------------------|-----------------------------------------------------------|-------------------------|----------------|-----------|
|      |                                                                                     | 商品名                                                       | 数量                      | 小計(税込)         |           |
| 1    | パナソニックインパルス オリ                                                                      | ジナルユニフォームTシャツ                                             | 1                       |                | 4,400円    |
| 商品をこ | <ul> <li>□ (素材:ボリエステル100<br/>ご注文の場合は、商品が揃い次<br/>ご希望のお名前を入力して<br/>IMPULSE</li> </ul> | %<br>br/>お届け予定日について:OEM(5<br>第発送します) オプション事項:サイ:<br>ください。 | 受注生産)商品は最大20営業E<br>ズ ,L | 目にて発送させていただき   | ます。なお、複数  |
|      | ご希望の番号を入力してく;<br>1                                                                  | ださい。                                                      |                         | 商品合計(税込        | ): 4.400円 |
|      |                                                                                     |                                                           | 合計                      |                | 4,400円    |
| 注文者  | 情報の入力                                                                               |                                                           |                         |                |           |
| お名前  | 必須                                                                                  | (例)山田太郎                                                   |                         |                |           |
| お名前  | フリガナ 必須                                                                             | (例) ヤマダタロウ                                                |                         |                |           |

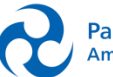

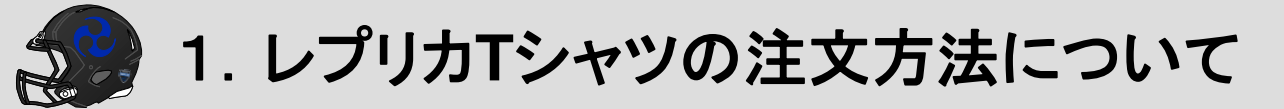

#### 6.「注文内容を確定する」を押して注文を完了してください

| <ol> <li>お届け先の入力</li> <li>決済・配送方法選択</li> <li>3. 注文</li> </ol>                                                                        | 内容確認 | <b>4.</b> 注文完了 |                            |
|----------------------------------------------------------------------------------------------------|------|----------------|----------------------------|
| (注文内容の確認)                                                                                                    |      |                |                            |
| 商品名                                                                                                    | 数量   | 小計 (税込)        |                            |
| パナソニックインパルス オリジナルユニフォームTシャツ<br>素材:ポリエステル100%<br>br/>お届け予定日について:OEM(受注生産)商品は最<br>大20営業日にて発送させていただきます。なお、複数商品をご注文の場合は、商<br>品が揃い次第発送します | 1    |                | 4,400円                     |
| <ul> <li>↓ オブション事項:サイズ.L</li> <li>ご希望のお名前を入力してください。<br/>IMPULSE</li> <li>ご希望の番号を入力してください。<br/>1</li> </ul>                           |      | 1              |                            |
| <b>限</b><br>品・交換には初期不良の場合以外では応じられません。<br><b>料</b><br>、発送商品間違いの場合、当店着払いにて対応いたします。                                                     |      |                |                            |
| 注文内容を確定する                                                                                                    |      |                | 「注文内容を確定する」のボタン<br>押してください |
| ブラウザの「戻る」ボタンは使用しないでく                                                                                                    | ださい。 |                |                            |

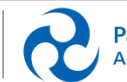

Panasonic IMPULSE American Football

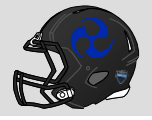

2. レプリカユニフォームの注文方法について

### 【レプリカユニフォーム】

#### : パナソニックインパルス レプリカユニフォーム 商品名

- 販売元 : QB CLUB
- 商品サイト: https://www.qbclubstore.com/fs/qbclub/ImpulseTee ※パスワード「QBImpulse」の入力が必要です
- 価格 :税込1枚 15,000円
- サイズ :SS~2XO

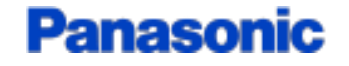

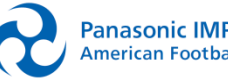

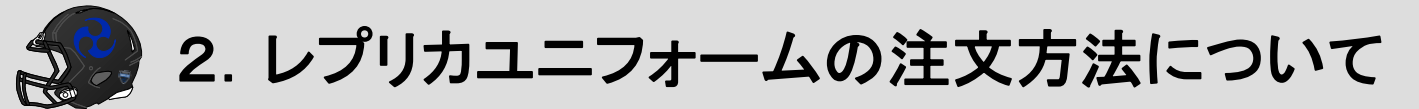

#### 1. 販売元のQB CLUBの商品サイトへアクセスしてください

商品サイトのURL

Panasonic

https://www.qbclubstore.com/fs/qbclub/ImpulseTee

| TOP > パスワード認証            |                                               |                  |
|--------------------------|-----------------------------------------------|------------------|
| パスワード認証                  |                                               |                  |
| パフロードを入力して、認証ボタンを押してください |                                               |                  |
|                          |                                               |                  |
|                          | 認証                                            |                  |
|                          |                                               |                  |
|                          | ー 商品サイトへ入る際にパスワード認証<br>パスワードは「QBImpulse」と入力して | が必要です<br>「認証」のボタ |

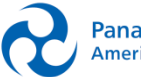

10

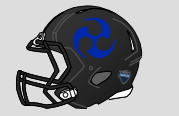

### 2. レプリカユニフォームの注文方法について

2. 商品サイトでサイズ、名前、ナンバー、推しの選手名、数量を入力していただき 「カートに入れる」を押してください

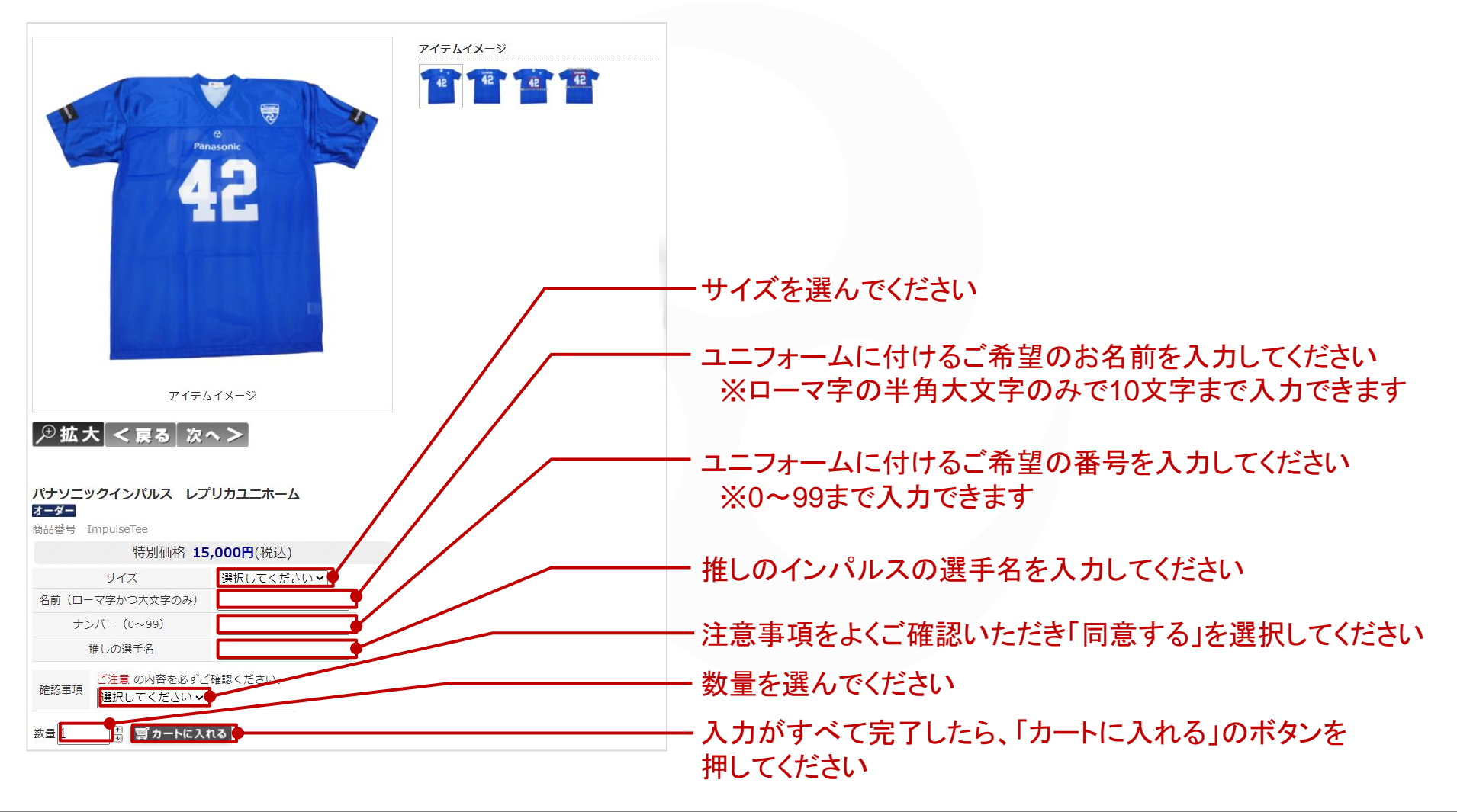

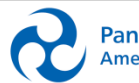

11

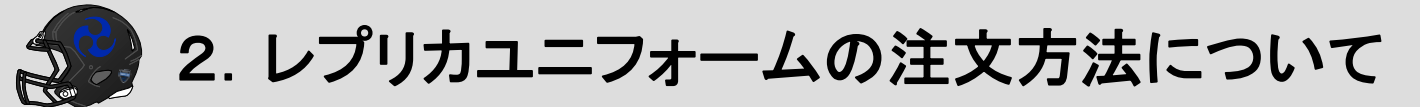

3. カートの内容を確認し、間違いが無ければお支払い方法の設定に 進んでください

| ショッピングカート                                                                                     |          |                                |          |                                                                                          |
|-----------------------------------------------------------------------------------------------|----------|--------------------------------|----------|------------------------------------------------------------------------------------------|
| カートの中身                                                                                        |          |                                |          |                                                                                          |
| ご注文内容                                                                                         | Ŧ        |                                |          |                                                                                          |
| 商品名                                                                                           | 単価(税込) 数 | 女量 小計                          |          |                                                                                          |
| パナソニックインバルス レプリカユニホーム<br>(L/IMPULSE/42/立川選手)                                                  | ¥15,000  | ¥ 15,000                       | ×取消      |                                                                                          |
| 一確認事項:问息りる                                                                                    | -        |                                |          |                                                                                          |
|                                                                                               |          | 合計金額再計算                        | コートを空にする |                                                                                          |
|                                                                                               | 数量       |                                | 1        |                                                                                          |
|                                                                                               | 商品合計     |                                | ¥ 15,000 |                                                                                          |
| このサイトでお支払いされる場合はこちら                                                                           |          | このサイトでお支払                      | u -      | - QB CLUBのサイト上でお支払い方法を<br>設定される場合は「このサイトでお支払い」<br>のボタンを押してください                           |
| Amazon.co.jpにご登録の住所・クレジットカード情報を利用して注文できます。<br>ご利用には Amazon.co.jpアカウントが必要です。<br><b>買い物を続ける</b> |          | amazon pay<br>Amazonアカウントでお支払い | <b>»</b> | Amazonのアカウントと連携してamazon pay<br>でお支払いされる場合は「amazon pay」の<br>ボタンを押してください<br>※本資料では説明を割愛します |

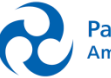

12

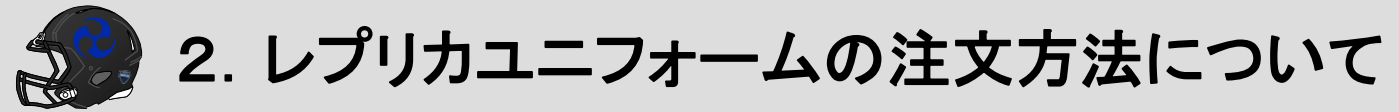

#### 4. QB CLUBの会員情報を入力してください(任意)

Panasonic

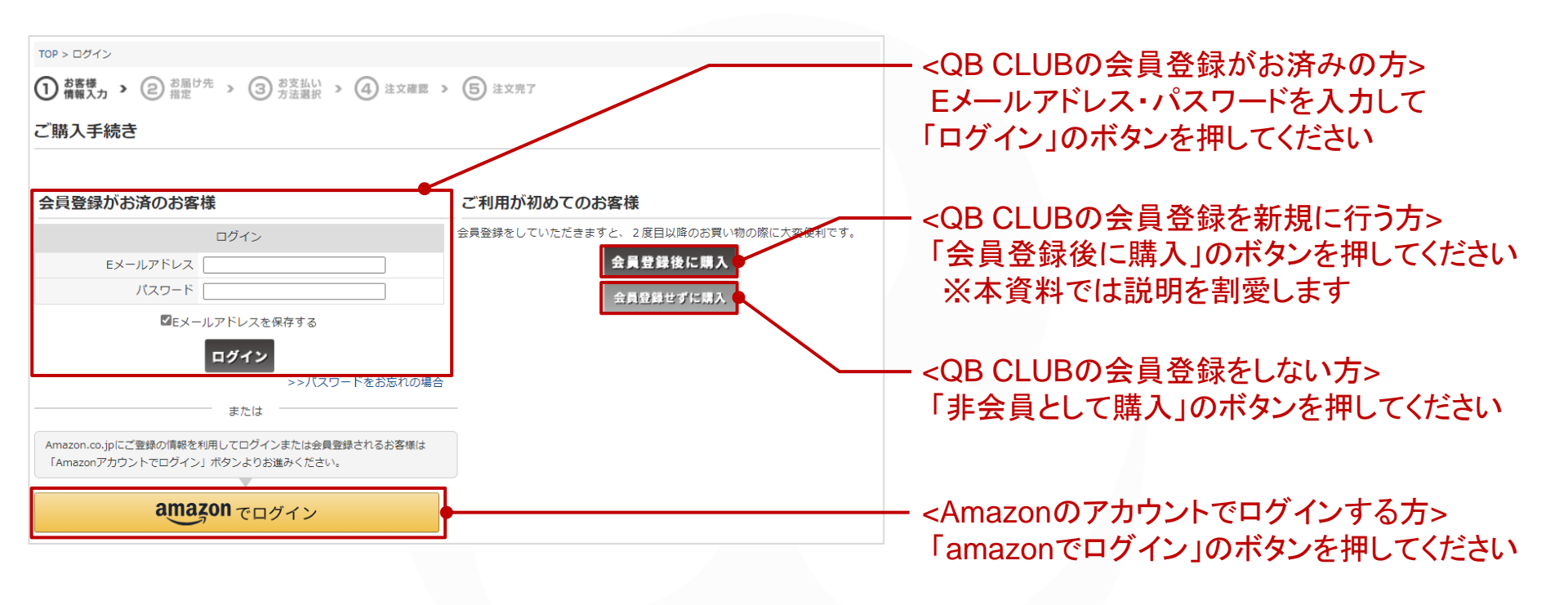

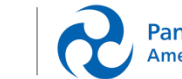

Panasonic IMPULSE American Football

13

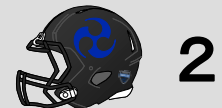

2. レプリカユニフォームの注文方法について

5. 画面の指示に従って、お客様情報入力、お届け先指定、お支払い方法選択 を進めてください

| TOP > お客様情報入力                                   |      |         |     |         |
|-------------------------------------------------|------|---------|-----|---------|
| ① お客様<br>情報入力 > ② お届け先 > ③ お支払い > ④ 注文確認 > ⑤ 注文 | 完了   |         |     |         |
| お客様情報入力                                         |      |         |     |         |
| ショッピングカートの中                                     |      |         |     |         |
| ご注文内容                                           |      |         |     |         |
| 商品名                                             | 単価(利 | 兑込)     | 数量  | 小計      |
| パナソニックインパルス レブリカユニホーム<br>(L/IMPULSE/42/立川選手)    |      | ¥15,000 | 1   | ¥15,000 |
| 確認事項:同意する                                       |      | -       |     |         |
|                                                 | 商品合計 |         |     | ¥15,000 |
| お客様情報                                           |      |         |     |         |
| 下記フォームに必要な内容を入力の上、次へおすすみください。                   |      |         |     |         |
| 氏名 🐻                                            |      |         |     |         |
| 氏名(フリガナ) 🌆                                      |      |         |     |         |
| Eメールアドレス 1000                                   |      | (再)     | (力) |         |

- 1. お客様情報入力、
- 2. お届け先指定、
- 3. お支払い方法選択、

を画面の指示に従って進めてください

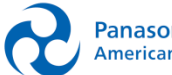

14

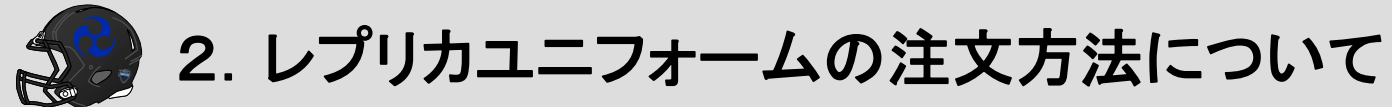

#### 6.「注文する」を押して注文を完了してください

| TOP > 注文確認<br>1) お客様<br>信義又力 > (2) お届け先 > (3) お支払い > (4) 注文確認 > (5) | )<br>注文完了 |    |          |                               |
|---------------------------------------------------------------------|-----------|----|----------|-------------------------------|
| 注文確認                                                                | ·         |    |          |                               |
| ショッピングカートの中                                                         |           |    |          |                               |
| ご注文内容                                                               | ž         |    |          |                               |
| 商品名                                                                 | 単価(税込)    | 数量 | 小計       |                               |
| パナソニックインバルス レプリカユニホーム<br>(L/IMPULSE/42/立川遺手)                        | ¥15,000   | 1  | ¥15,000  |                               |
| - 確認事項:同意する                                                         | -         |    |          |                               |
|                                                                     | 商品合計      |    | ¥ 15,000 |                               |
|                                                                     | 送料        |    | ¥ 700    |                               |
|                                                                     | 総合計       |    | ¥ 15,700 |                               |
| お客様の情報<br>                                                          |           |    |          |                               |
| お支払い方法 銀行振込(前払い)                                                    |           |    |          |                               |
| 通信欄                                                                 |           |    |          | 一「注文する」のボタンを押してください           |
|                                                                     |           |    |          |                               |
|                                                                     |           |    | 邀更       |                               |
| 注文了                                                                 | 3         |    |          | レプリカユニフォームの注文方流<br>関する手順は以上です |
|                                                                     |           |    |          |                               |

Panasonic

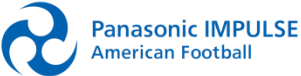

15